## Mobile App instructions for ClinicalKey and ClinicalKey for Nursing

- 1. While on the VA network, navigate to <u>ClinicalKey</u> or <u>ClinicalKey for Nursing</u>.
- 2. Register for a personal account in the top right-hand corner.

| ClinicalK    | ey* 📲   | nynnin LNO∰ittänyn                         |        | 🕀 English | CME/MOC | Login R | egister |
|--------------|---------|--------------------------------------------|--------|-----------|---------|---------|---------|
|              |         |                                            |        |           |         |         |         |
|              |         |                                            |        |           |         |         |         |
| Search for c | onditio | ns, treatments, drugs, books, journals, ar | d more | П         |         |         |         |

- 3. Open the App store on your mobile device
- 4. Search for "ClinicalKey."
- 5. Click to download/install (the app is free).
- 6. Enter your username and password for your personal account.

**Note**: you will need to login to ClinicalKey or ClinicalKey for Nursing on a VA-networked computer at least once every 180 days to maintain your account.

Within the app, you can switch between ClinicalKey and ClinicalKey for Nursing by going to "Menu" and then selecting "Change Role."